## Покрокова інструкція реєстрації та навчання на корпоративній платформі Coursera for Campus

- Зареєструйтеся на офіційному сайті Coursera натиснувши на «Присоединиться бесплатно», або перейшовши за посиланням використовуючи свою корпоративну електронну пошту в домені @npp.nau.edu.ua або @stud.nau.edu.ua відповідно.
- Всі бажаючі мають повідомити про своє бажання зареєструватися та надати свої дані (англійською прізвище, ім'я та корпоративна електронна адреса, які ви використали при реєстрації, див. п. 1) до деканатів чи керівників структурних підрозділів протягом 3 днів.

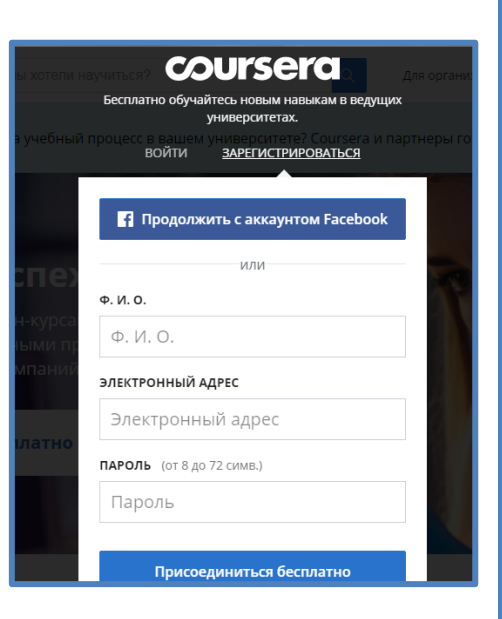

3. Отримайте запрошення на електронну пошту та натисніть на посилання «Join now».

| You're invited to learn on Coursera!<br>National Aviation University + Coursera <no-reply@t.ma< th=""><th>D Вхідні х<br/>il.coursera.org-</th></no-reply@t.ma<> | D Вхідні х<br>il.coursera.org-                                                                                                    |
|----------------------------------------------------------------------------------------------------|----------------------------------------------------------------------------------------------------|
| кому мені 👻                                                                                                    |                                                                                                    |
|                                                                                                    | coursera                                                                                                    |
|                                                                                                    | National Aviation University<br>has invited you to start<br>learning on<br>Coursera.                                                                              |
|                                                                                                    | Hi, Derkach Svitlana Viktorivna!                                                                                                    |
|                                                                                                    | Congratulations - you have been invited to participate in an online professional<br>development program through Coursera. Select your courses and start learning! |
|                                                                                                    | Join Now                                                                                                    |

4. Підтвердіть запрошення від Національного авіаційного університету натиснувши на «Присоединиться к програме»

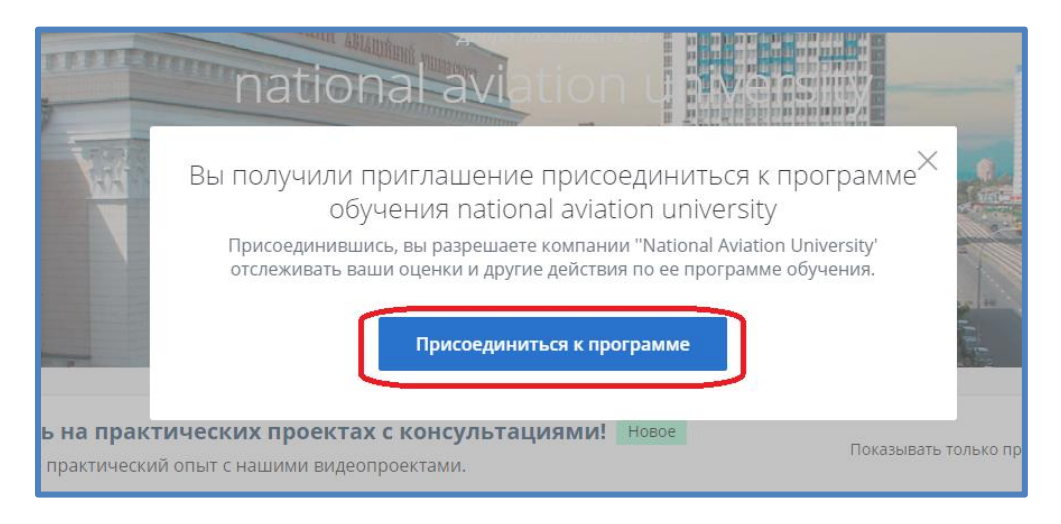

5. Тепер, коли Ви приєдналися, у Вас є безкоштовний доступ до курсів Coursera та можливість отримати сертифікат. Щоб обрати курс необхідно перейти до «Каталогу». Зверніть увагу, що усі курси проводяться англійською мовою. Кожному учаснику можна обрити лише 5 курсів!

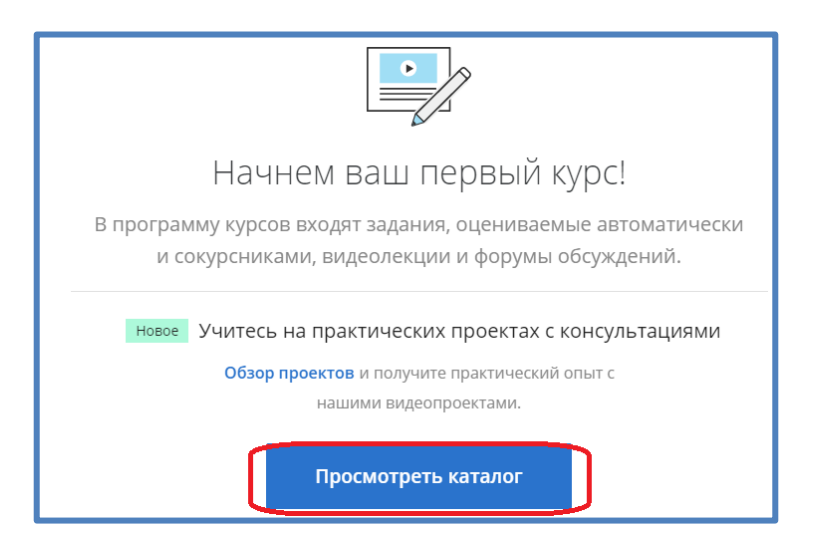

Також можна у верхньому рядку «Изучить» обрати необхідний Вам курс

| coursera   💩            | 🕙 🚺 изу               | ить                       | Чему бы вы х                                         | котели на           | аучиться Q         |
|-------------------------|-----------------------|---------------------------|------------------------------------------------------|---------------------|--------------------|
| <b>Показа</b><br>Фильтр | но результато<br>Язык | ob: 4011<br>~             | Уровень                                              | ~                   | Навыки             |
| Yale                    |                       | The S<br>Yale Uni<br>COUF | Science of We<br>iversity<br>SSE<br>A A 9 (4 2<br>ed | ell-Beir<br>18)   1 | лg<br>,5М студенты |
|                         |                       | Learr                     | ning How to                                          | Learn:              | Powerful ment      |

6. Обирати курси можна за рівнями, починаючи від початкового і закінчуючи високим, тому перед тим як визначитися, уважно прочитайте опис курсу, щоб він не виявився надто важким або надто легким.

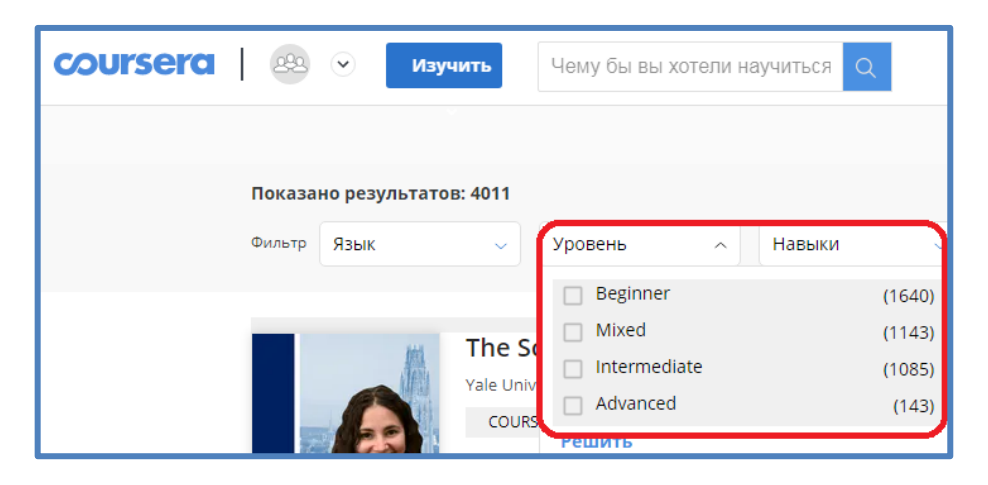

7. Обравши необхідний курс, натисніть «Участвовать бесплатно»

| JI | Excel Skills for Business: Essentials<br>★★★★ <b>4.9</b> 7 459 ratings • 1 893 reviews                                                                                                    |  |  |
|----|----------------------------------------------------------------------------------------------------|--|--|
| l  | Участвовать бесплатно<br>Начинается март 29 Сохранить на потом   Спонсор: National Aviation University                                                                                                    |  |  |
|    | Об этом курсе                                                                                                    |  |  |
|    | In this first course of the specialization Excel Skills for Business you will learn the Essentials of<br>Microsoft Excel. Within six weeks, you will learn to expertly navigate the Excel user interface,<br>perform basic calculations with formulas and functions, professionally format spreadsheets,<br>and create visualizations of data through charts and graphs. |  |  |

8. Тепер Ви зареєстровані на курсі та можете починати навчання, яке відбувається по тижням, у форматі відео уроків, матеріалів для самостійного вивчення та тренувальних вправ.

| coursera   💩 💿                                                                             |                                                                                                    |  |  |  |  |
|--------------------------------------------------------------------------------------------|----------------------------------------------------------------------------------------------------|--|--|--|--|
| Programming for<br>Everybody (Getting Started<br>with Python)<br>Muwurahcowid ywasepcurter | III С<br>С<br>НАЧАТЬ НЕДЕЛЯ 1 НЕДЕЛЯ 2 НЕДЕЛЯ 3 НЕДЕЛЯ 4                                                                                                    |  |  |  |  |
| Обзор                                                                                      |                                                                                                    |  |  |  |  |
| Неделя 1<br>Неделя 2<br>Неделя 3                                                           | Video: Welcome to Class - Dr. Chuck<br>Это займет приблизительно 4 min. После окончания постарайтесь пройти неделю досрочно.                                                                                                    |  |  |  |  |
| Неделя 4                                                                                   | Charles Russell Severance                                                                                                    |  |  |  |  |
| Неделя б<br>Неделя 7                                                                       | Thank you for enrolling in Getting Started with Python. In this course we will cover the basic building blocks of programming and write a few<br>simple programs. We are committed to making sure that you are successful in this course even if you have no previous programming<br>experience. This course covers Chapters 1-5 of my free textbook Python for Everybody: Exploring Data in Python 3' (available at<br>www.pylec.om). |  |  |  |  |
| Отметки                                                                                    | This is the first of a series courses in the Python for Everybody specialization. We hope that you are successful in this course and continue<br>with the rest of the courses in the specialization.                                                                                                    |  |  |  |  |
| Примечания                                                                                 | ∼ Eme                                                                                                    |  |  |  |  |
| Форумы обсуждений                                                                          |                                                                                                    |  |  |  |  |
| Сообщения 1                                                                                | НЕДЕЛЯ 1 Ожидаемое время: 1h 41m 🔿                                                                                                    |  |  |  |  |

9. У кожному курсі прописані дедлайни здачі обов'язкових тестів для успішного складання.

| НЕДЕЛЯ 4                                                     | Ожидаемое время: 3h 26m 🔨                                                           |
|--------------------------------------------------------------|-------------------------------------------------------------------------------------|
| Chapter Two: Variables and Expressions                       |                                                                                     |
|                                                              | ОБЯЗАТЕЛЬНО ОЦЕНКА НЕОБХОДИМО СДАТЬ                                                 |
| Видео Осталось<br>56 min                                     | Tect   26 anp. r.     Chapter 2   23:59 PDT     20 min   21                         |
| Материалы для Осталось<br>самостоятельного изучения 0 10 min | Оцениваемый внешний   26 апр. г.     инструмент   23:59 PDT     Assignment 2.2   1h |

10. У разі успішного завершення курсу учаснику буде виданий відповідний сертифікат.

## НАВЧАЙМОСЯ РАЗОМ З

## НАЦІОНАЛЬНИМ АВІАЦІЙНИМ УНІВЕРСИТЕТОМ!